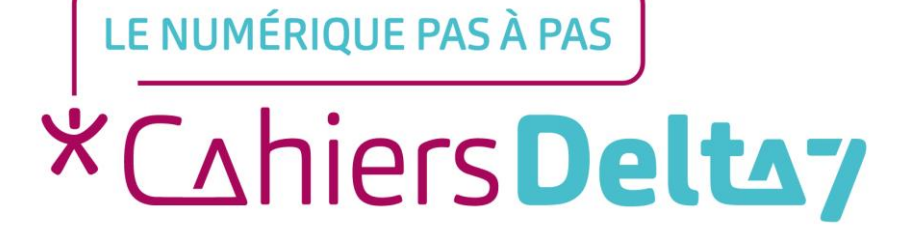

# Changer le fond d'écran d'un smartphone ANDROID

V1

#### **INFORMATION**

Droits de reproduction et de diffusion réservés à Delta 7

Droits de reproduction et de diffusions réservés à Delta 7. Usage strictement personnel.

Par l'accès au site et aux applications mobiles, Delta 7 consent à l'utilisateur qui l'accepte une licence d'utilisation dans les conditions suivantes.

La licence confère à l'utilisateur un droit d'usage privé, non collectif et non exclusif, sur le contenu du site. Elle comprend le droit de reproduire pour stockage aux fins de représentation sur écran monoposte et de reproduction en un seul exemplaire pour copie de sauvegarde ou tirage sur papier. Toute mise en réseau, toute rediffusion sous quelque forme que ce soit, totale ou partielle, est interdite.

Ce droit est personnel.

Il est réservé à l'usage exclusif du licencié.

Il n'est transmissible en aucune manière.

Tout autre usage est soumis à autorisation préalable et expresse.

La violation de ces dispositions impératives soumet le contrevenant, et toutes personnes responsables, aux sanctions pénales et civiles prévues par la loi.

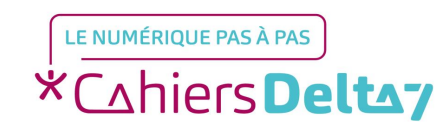

Droits de reproduction et de diffusion réservés à Delta 7 - Voir page 2 V1

#### Le fond d'écran

- C'est l'image qui s'affiche derrière les icones sur l'écran ; par défaut c'est le logo du fabriquant ou un paysage. Mais il est possible de personnaliser son fond d'écran, en utilisant une photo personnelle.
- Il existe plusieurs façons de changer le fond d'écran :
- Dans le menu des paramètres
- → Depuis l'écran d'accueil
- Depuis une photo de « la galerie/l'album photos »

Les titres des menus, les images et les icones présentés ici, peuvent être différents de ceux indiqués sur votre appareil. Car il existe différents termes et présentations, selon les appareils. Pour connaître l'image ou le titre exact sur votre appareil, reportez-vous au mode d'emploi.

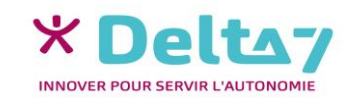

#### Fonds d'écran d'accueil et/ou de veille

L'écran de « veille/verrouillage » peut, sur certains appareil, avoir un fond d'écran différent de l'écran d'accueil. Dans ce cas, il est possible de choisir entre :

La même image pour les 2 écrans

Une image différente pour chaque écran. Dans ce cas il faudra réaliser 2 fois le changement, une fois pour l'écran d'accueil et l'autre pour l'écran de « veille/verrouillage »
Fond d'écran

#### Avec un menu ressemblant à celui-ci :

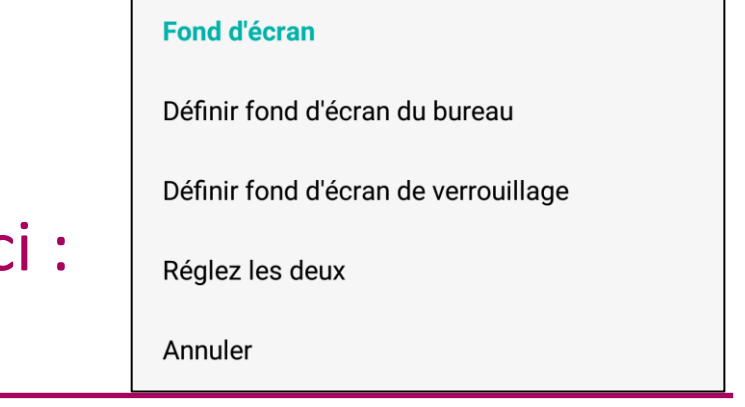

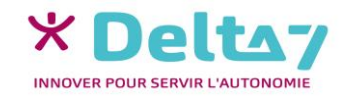

V1 I Campus Delta 7

## Changer le fond d'écran depuis le menu « Paramètres »

- Menu « Paramètres » « Affichage » « Fond d'écran », choisir soit :
  - Une des images fixes proposées
  - → Une des images animées proposées
  - →Une de vos photos
  - Appuyer sur l'image choisie (pour l'afficher « en grand »)
  - Il est possible de passer par le menu de « Retouche photos ». Si besoin, modifier la photo puis appuyer sur « Terminer/Valider » ou sur 🗹 ; sinon appuyer sur « Annuler » ou 🖣, pour sortir du menu « Retouche photos ».
  - Si le choix est proposé, sélectionner pour quel écran l'image sera en fond d'écran (accueil, veille/verrouillage ou les 2)

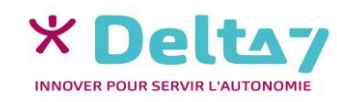

## Changer le fond d'écran depuis l'écran d'accueil

Selon l'appareil, il faut soit :

- Appuyer longuement sur une partie vide de la page d'accueil
- → Glisser vers le haut pour faire apparaitre un menu
- Appuyer alors sur l'icone « Fond d'écran »
- Choisir alors entre
  - Une des images fixes ou animées proposées
  - Une de vos photos

Appuyer dessus l'image choisie (pour l'afficher « en grand »)

Il est possible de passer par le menu de « Retouche photos ». Si besoin, modifier la photo puis appuyer sur « Terminer/Valider » ou sur ♂ ; sinon appuyer sur « Annuler » ou ◀, pour sortir du menu « Retouche photos ».

Si le choix est proposé, sélectionner pour quel écran l'image sera en fond d'écran (accueil, veille/verrouillage ou les 2)

Appuyer sur « Sélectionner/Valider » ou ♂ pour confirmer l'image comme fond d'écran ; sinon appuyer sur « Annuler » ou ◀.

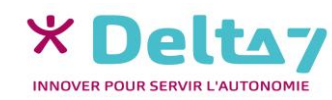

## Changer le fond d'écran depuis une photos

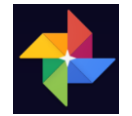

Menu « Galerie/album photos/Photos », pour choisir la photo désirée. Puis :

- Appuyer dessus pour l'afficher « en grand »
- Appuyer à nouveau dessus pour afficher le « menu photo »
- Dans « menu photo », appuyer sur l'icone « Plus »
- →Appuyer sur « Utiliser l'image comme »
- Un nouveau menu apparait, appuyer sur « Fond d'écran »
- Si le choix est proposé, sélectionner pour quel écran l'image sera en fond d'écran (accueil, veille/verrouillage ou les 2)

Appuyer sur « Définir comme fond d'écran/Valider » ou our confirmer l'image comme fond d'écran ; sinon appuyer sur « Annuler » ou ◀.

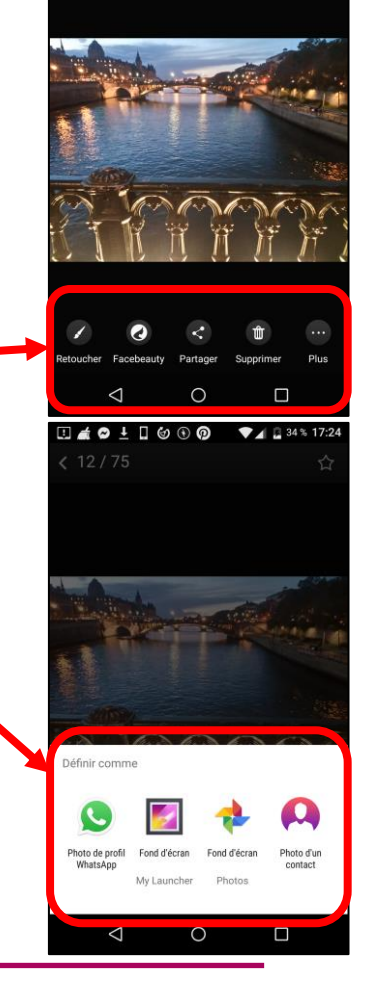

(12/75

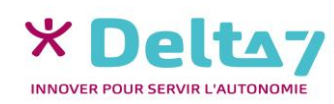

#### Le menu « Paramètres »

Le menu « Paramètres » permet de régler et de personnaliser différentes fonctions du smartphone (luminosité, volume, codes de sécurité, ...). Mais aussi d'activer ou de désactiver des fonctions (Wifi, Bluetooth, ...).

Les titres des menus, les images et les icones présentés ici, peuvent être différents de ceux indiqués sur votre appareil. Car il existe différents termes et présentations, selon les appareils. Pour connaître l'image ou le titre exact sur votre appareil, reportezvous au mode d'emploi.

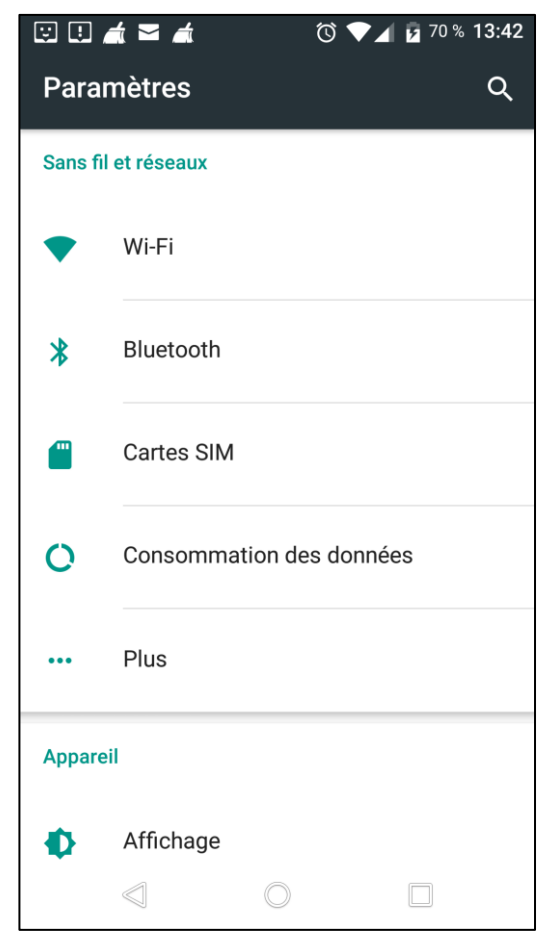

Exemple d'un menu « Paramètres »

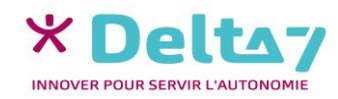

V1 I Campus Delta 7

#### Accès au menu « Paramètres »

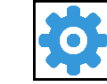

#### Accéder au menu des paramètres

Pour configurer ou modifier les réglages de l'appareil, appuyer sur l'icône « Paramètres », généralement représenté par un rouage.

#### Accéder au menu « rapide des paramètres »

Il est possible d'accéder rapidement au menu « Paramètres », en posant le doigt en haut de l'écran et en le faisant glisser vers le bas. Sur certains appareils, il faut glisser du haut vers le bas une 2éme fois, pour faire apparaitre le **menu « rapide des paramètres » (**ou raccourci). Appuyer sur l'icone du paramètre pour l'activer/le désactiver.

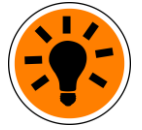

Pour accéder rapidement aux paramètres, appuyer sur le rouage du menu « rapide des paramètres ».

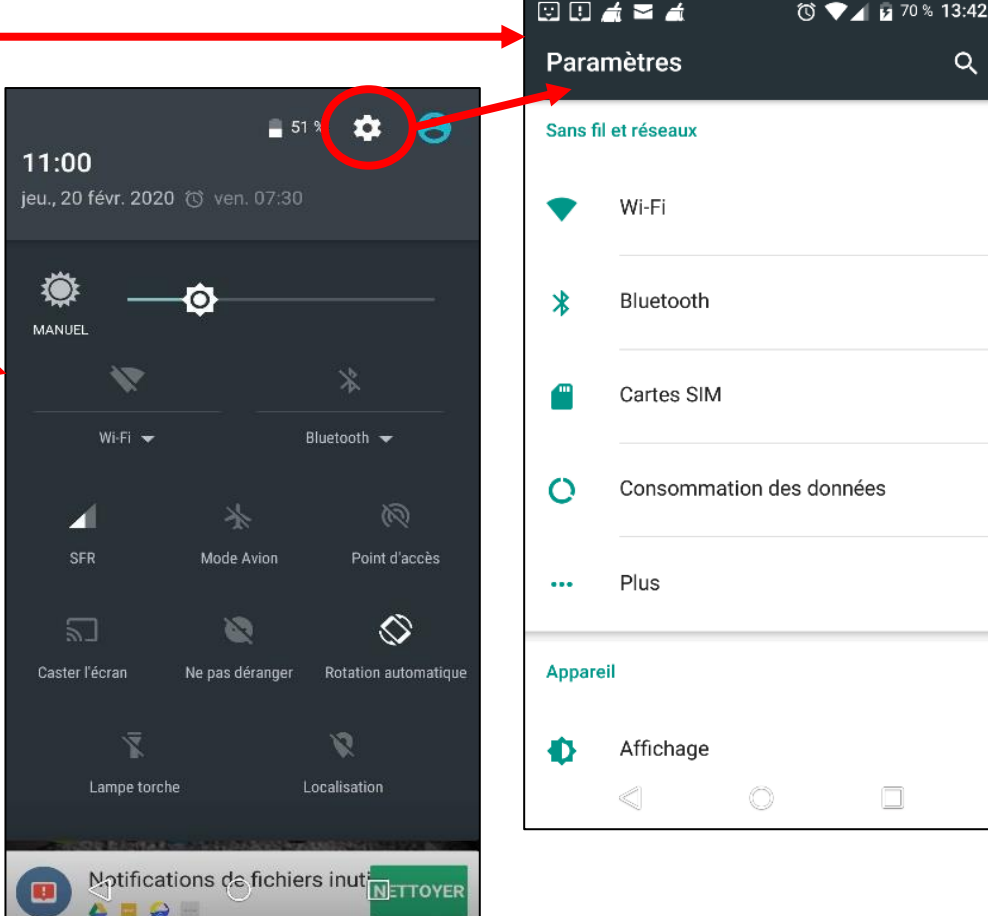

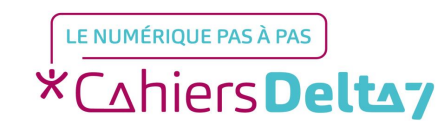